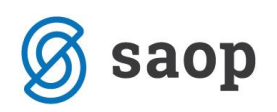

# Uporaba cenikov pri tehnoloških operacijah kooperacije

Z verzijo 2017.09 na tehnoloških operacijah kooperacije omogočamo določanje cene storitve preko cenikov. Tako delo s cenami kooperacije približujemo načinu določanja cen pri naročanju materiala. Sistem določanja cen preko cenikov v primeru spremembe cene storitve kooperacije uporabniku omogoča enostavno in hitro spreminjanje cene.

### Povezava operacije in artikla

Da lahko ceno storitve na tehnološki operaciji kooperacije določimo preko cenikov, je potrebno najprej povezati tehnološko operacijo in artikel, ki bo v ceniku »zastopal« to operacijo. To povezavo lahko naredimo že na standardni tehnološki operaciji oziroma na operaciji v tehnološkem postopku, vsekakor pa jo moramo narediti na operaciji tehnološke sestavnice delovnega naloga. Za obstoječe tehnološke postopke vsekakor priporočamo, da povezavo naredite tako na standardnih tehnoloških operacijah (če jih uporabljate) kot tudi na operacijah tehnološkega postopka (če želite tudi na že razpisanih delovnih nalogih delati preko kooperantskih cenikov pa tudi v operacijah delovnih nalogov).

Spodaj je prikazan primer povezave na operaciji tehnološkega postopka (način povezave je identičen na standardni tehnološki operaciji in na operaciji tehnološke sestavnice delovnega naloga):

| 😻 Saop Šifranti - sprememba [DEMO] - SAOP RAČUNALNIŠTVO | -   | - 1    |      | $\times$ |
|---------------------------------------------------------|-----|--------|------|----------|
| Tehnološki postopek - vnos operacije                    | -P  |        | ☆    | 1        |
| ZŠ 4                                                    |     |        |      |          |
| Za enot izdelka 1 v ID operacije 156                    |     |        |      |          |
| Vrsta operacije                                         |     |        |      |          |
| Za enot                                                 |     |        |      |          |
| Šifra operacije K01 ···· Kromanje                       |     |        |      |          |
| Naziv operacije Kromanje obročka                        |     |        |      |          |
| Čas priprave Čas                                        |     |        |      |          |
| Čas izdelave/količina koop. 0,500000 Čas                |     |        |      |          |
| Zamik med operacijami                                   |     |        |      |          |
| Časovni zamik Čas                                       |     |        |      |          |
| Količinski zamik                                        |     |        |      |          |
| Šifra delovnega mesta                                   |     |        |      |          |
| Število delavcev 🛛 🗍 Skupinska operacija                |     |        |      |          |
| Šifra postaje                                           |     |        |      |          |
| Šifra kooperanta 0000011 Galma d.o.o.                   |     |        |      |          |
| Enota za kooperacijo m2 💌                               |     |        |      |          |
| Cena storitve Artikel K01 ····                          |     |        |      |          |
| Točka Kromanje m2                                       |     |        |      |          |
| Zahtevnost                                              |     |        |      |          |
| Tip obračuna 🗸                                          |     |        |      |          |
| Priponka 🗋 📑 🖧 🕞 👻 🗭 🔹 🔂                                |     |        |      | 8 -      |
| Opombe                                                  |     |        | _    | ^        |
|                                                         |     |        |      |          |
|                                                         |     |        |      |          |
|                                                         |     |        |      |          |
|                                                         |     |        |      |          |
|                                                         |     |        |      | ~        |
| ି<br>ସାସ                                                | dja | × Opus | ti • | Potrdi   |
| peter-i 001 5                                           |     |        |      | _        |

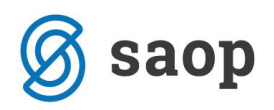

V primeru kooperantske tehnološke operacije (na operaciji je izpolnjeno polje »šifra kooperanta«) se za vnos sprosti polje »Artikel«. Če v to polje pokličemo šifro artikla, se polje »Cena storitve« zapre za ročni vnos (ali spreminjanje), saj bo cena določena preko cenika izbranega artikla\*.

Zgornji primer ima za operacijo »Kromanje obročka« določen artikel »K01 Kromanje m2«. Ta artikel bo v ustreznih cenikih imel določeno ceno, ki jo bo sistem prepoznaval kot »ceno storitve« za to operacijo. Če bodo kooperanti (ali en kooperant) spremenil ceno svoje storitve, bomo to spremenili le v cenikih (ceniku), kar se bo potem samodejno odražalo na vseh operacijah, ki so vezane na ustrezen artikel.

\* Za artikel, ki bo predstavljal kooperantsko operacijo predlagamo uporaba tipa artikla »S – storitev«.

#### Ceniki in cene

Cenik, ki ga bomo uporabljali pri določenem kooperantu, določimo na popolnoma enak način kot to poznamo pri dobaviteljih materiala - torej v šifrantu strank preko podatka »Cenovno področje dobavitelj«:

| ranke                                                                                              |                                                                                                    | 1 | 1 🙀      | 6         | G,   |
|----------------------------------------------------------------------------------------------------|----------------------------------------------------------------------------------------------------|---|----------|-----------|------|
| ra 0000011 😨 🛷 Galma d.o.o.                                                                        | 🔽 Neaktivna 🔲 Status razmerja: Potencialen kupec ali dobavitelj                                    |   | Indikato | or poslov | anja |
| lošni pod <u>a</u> tki   Sti <u>ki I</u> rgovski podatki   <u>B</u> ančni računi   <u>D</u> ogodki | Ostali podatki   Opo <u>m</u> ba   Po <u>m</u> eri   Izstavitev dokumentov   Bonitetne informacije | 1 |          |           |      |
| Neto dnevi kupci                                                                                   | Obračun davka 🔽 💌                                                                                  |   |          |           |      |
| Neto dnevi dobavitelji 30                                                                          | Jezikovno področje                                                                                 |   |          |           |      |
| Naziv poslovalnice                                                                                 | Denarna enota 978 Evro                                                                             |   |          |           |      |
| Gruča neto dnevi                                                                                   | Cenovno področje ····                                                                              |   |          |           |      |
| Odstotek rabata 0                                                                                  | Cenovno področje dobavitelj KOOP1 Galma kooperacija                                                | 1 |          |           |      |
| Gruča superrabati                                                                                  | Akcijski cenik stranke                                                                             |   |          |           |      |
| Gruča popusti                                                                                      | Referent nabave                                                                                    |   |          |           |      |
| Gruča popusti dobavitelj                                                                           | Referent prodaje                                                                                   |   |          |           |      |
| Gruča provizije                                                                                    | Način fakturiranja 🛛 😶                                                                             |   |          |           |      |
| Oznaka bonitete                                                                                    | Knjižna skupina kup                                                                                |   |          |           |      |
| Min. znesek opozorila 0,00                                                                         | Knjižna skupina dob. 🗾 😶                                                                           |   |          |           |      |
| Opomba opozorila                                                                                   | Neto rok plačila                                                                                   |   |          |           |      |
| Min. znesek blokade 0,00                                                                           | Procent skonta                                                                                     |   |          |           |      |
| Opomba blokade                                                                                     | Način dostave                                                                                      |   |          |           |      |
| Pogodba                                                                                            | Pariteta                                                                                           |   |          |           |      |
| Min. dnevi opozorila 0 Min. dnevi blokade                                                          | 0 Trošarinsko skladišče                                                                            |   |          |           |      |
| 🔲 Obvezno plačilo po predračunu                                                                    | Trošarinska izjava                                                                                 |   |          |           |      |
|                                                                                                    | Analitika                                                                                          |   |          |           |      |
|                                                                                                    | Tip naloga                                                                                         | , | Dovoljer | ne izdaje | 2    |
|                                                                                                    | Tip naročila Klasično 🗨                                                                            |   |          |           |      |
|                                                                                                    |                                                                                                    |   |          |           |      |
|                                                                                                    |                                                                                                    |   |          |           |      |
| 🖒 Lokacie 🖘 Točkovanie                                                                             |                                                                                                    |   | ×        | Dousti    | V Po |

Poleg tega v nastavitvah programa določimo tudi splošni cenik kooperacije, ki bo uporabljen, kadar stranka kooperant ne bo imel določenega svojega cenika:

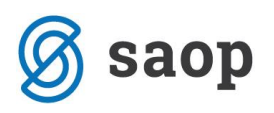

| 😻 Saop Večinvojski Razpis Proizvodnj | e - sprememba [DEMO] - SAOP RAČUNALN                      | IIŠTVO                                                                      | - (      | x c              |  |  |  |  |  |
|--------------------------------------|-----------------------------------------------------------|-----------------------------------------------------------------------------|----------|------------------|--|--|--|--|--|
| Nastavitve programa                  |                                                           |                                                                             | lin 🔶 [  | d 🔒 🎭            |  |  |  |  |  |
| Povezave Splošne nastavitve Plače    | <u>S</u> timulacija   <u>Z</u> aznamki   Hitro tiskanje   |                                                                             |          |                  |  |  |  |  |  |
| Šifra stranke uporabnika             | NOVA KBM                                                  |                                                                             |          |                  |  |  |  |  |  |
| Cenik izdelkov                       | PRC ··· Prevzemni cenik                                   |                                                                             |          |                  |  |  |  |  |  |
| Šifra koledarja                      | 1 Privzeti delovni koledar                                |                                                                             |          |                  |  |  |  |  |  |
| Mapa za prenos podatkov              | C:\                                                       | <u>2</u>                                                                    |          |                  |  |  |  |  |  |
| Mapa priponke teh.operacij           | TEHOPER                                                   |                                                                             |          |                  |  |  |  |  |  |
| Kalkulativni cenik planskih cen      | PCM Planske cene materiala                                | Priprava serij                                                              |          |                  |  |  |  |  |  |
| Artikel delo                         | 1234577 ••• Oglas veliki                                  | Jezikovno področje 1 Slovensko                                              |          |                  |  |  |  |  |  |
| Artikel ostali stroški               | 12AS Letna revizija                                       |                                                                             |          |                  |  |  |  |  |  |
| Skladišče plana proizvodnje          | 0000002 ··· Skladišče izdelkov                            | Kooperacija                                                                 |          |                  |  |  |  |  |  |
| Zaznamek verzije                     | VNA Verzija načrta                                        | Pokalkulacija iz prejema kooperacije                                        |          |                  |  |  |  |  |  |
| Zaznamek fascikla eR                 | ZFA Zaznamek fascikel                                     | Prenos cen prejem kooperacija - DN                                          |          |                  |  |  |  |  |  |
|                                      | Spremljanje dela delavcev                                 | Cenovno področje KOOP Kooperacija                                           |          |                  |  |  |  |  |  |
|                                      | Vnos količine                                             |                                                                             |          |                  |  |  |  |  |  |
|                                      | Zahtevnosti operacij po zaposlenih     Prijava DN pa TS3  | Knjiženje v MSP izdaja - Predlog količin                                    |          |                  |  |  |  |  |  |
|                                      | Mešan način vnosa ur                                      | Glede na izdelano količino z upoštevanjem izmeta                            |          |                  |  |  |  |  |  |
|                                      | 🗌 Avtomatsko knjiženje dela delavcev                      | C Glede na izdelano + knjiženo količino zmanjšano za že izdano, brez izmeta |          |                  |  |  |  |  |  |
|                                      | V Povezava WMS                                            |                                                                             |          |                  |  |  |  |  |  |
|                                      | <ul> <li>Pokalkulacija brez upoštevanja izmeta</li> </ul> |                                                                             |          |                  |  |  |  |  |  |
|                                      | Kontrola obstoja kalkulacij DN                            |                                                                             |          |                  |  |  |  |  |  |
| Mnogokratnik količine kooperacije    | B - blokada                                               | Max.število nivojev 20                                                      |          |                  |  |  |  |  |  |
| Vrsta kalkulacije                    | T - po času trajanja operacije                            | Vrsta prometa izdaje skladišče tip T                                        |          |                  |  |  |  |  |  |
| Način predlaganja serij sestavin     | F - FEFO / FIFO                                           | <ul> <li>Vrsta prometa izdaje skladišče tip V</li> </ul>                    |          |                  |  |  |  |  |  |
| Vrsta prometa izdaje skladišče tip I |                                                           | QM - Preskok KKO                                                            |          |                  |  |  |  |  |  |
| Vrsta prometa izdaje skladišče tip M | · · · · · · · · · · · · · · · · · · ·                     | <ul> <li>Stranka uporabnik</li> <li>C Stranka naročnik</li> </ul>           |          |                  |  |  |  |  |  |
|                                      |                                                           |                                                                             | × Opusti | ✓ <u>P</u> otrdi |  |  |  |  |  |
| peter-j 001                          |                                                           |                                                                             |          | 1                |  |  |  |  |  |
|                                      |                                                           |                                                                             |          |                  |  |  |  |  |  |

Ceno storitve kooperacije v ceniku vnašamo na identičen način kot to velja za nabavne cene pri naročanju materiala - torej v cenikih artiklov. Pri tem lahko določamo ceno tudi vezano na količino (v tem primeru se bo cena storitve kooperacije na operaciji tehnološke sestavnice delovnega naloga dodelila glede na skupno predvideno količino kooperacije).

Ceniku (cenovnemu področju) določimo le šifro, naziv in denarno enoto:

| Saop Šifranti - sprememba - SAOP RAČUNALNIŠTVO            | -   |       |              | ×    |
|-----------------------------------------------------------|-----|-------|--------------|------|
| Cenovno področje                                          | 2 1 | 1 対   |              |      |
| Šifra KOOP1                                               |     |       |              |      |
| Naziv Galma kooperacija                                   |     |       |              |      |
| Denarna enota<br>978 Evro                                 |     |       |              |      |
| ⊂ Ni popustov<br>⊂ Omejen prikaz<br>⊂ Privzeta oznaka DDV |     |       |              |      |
| Datum začetka 🗨                                           |     |       |              |      |
| Datum konca 📃 💌                                           |     |       |              |      |
| Šífra stranke                                             |     |       |              |      |
| Pok dežile                                                |     |       |              |      |
| Onomba                                                    |     |       | _            | ^    |
| oponou -                                                  |     |       |              |      |
|                                                           |     |       |              |      |
|                                                           |     |       |              |      |
|                                                           |     |       |              |      |
|                                                           |     |       |              | ~    |
|                                                           | ×o  | pusti | √ <u>P</u> o | trdi |
| natar i 001                                               |     | _     |              |      |

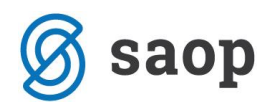

| Potem v cenik vne | semo artikle, I | ki predstavljajo | storitev koop | peracije in jim | določimo | cene |
|-------------------|-----------------|------------------|---------------|-----------------|----------|------|
|                   |                 |                  |               |                 |          |      |

| 🖉 Saop Šifranti - SAOP | RAČUNALNIŠTV  | /0                   |                            |                 |            |                      | -          |           | ×             |
|------------------------|---------------|----------------------|----------------------------|-----------------|------------|----------------------|------------|-----------|---------------|
| Cenik artiklov         |               |                      |                            |                 |            | 🌆 🕺                  | 7 🖻 🖨      | <b>B</b>  | ) 🏚           |
| Cenovno področje KO    | OP1 ··· Galm  | na kooperacija DE:EU | ર                          |                 | Г          | Samo aktivn          | i artikli  |           |               |
| Datum 25.              | 06.2017 💌     |                      |                            |                 |            |                      |            |           |               |
| Šifra                  |               |                      |                            |                 | <b>Q</b> 5 | 0 🕂 🗆 Vsi :          | zapisi     | 1         | ¥ ¥           |
| % DDV                  |               | % DDV                | •                          |                 | % D0       | V                    | •          |           | •             |
| ¥.                     | V-II          | Ĭ                    | 7                          |                 |            | E                    | n<br>0     |           |               |
| Povezana šifra         | ▼ Šifra       | Črtna šifra          | Naziv (1)                  |                 | Cena       | ME                   | % DDV Zače | tek velja | vnosti 🔺      |
|                        | K01           |                      | Kromanje m2                |                 |            | 15,00000 m2          | 20,00 01.0 | 1.2017    |               |
|                        |               |                      |                            |                 |            |                      |            |           |               |
|                        |               |                      |                            |                 |            |                      |            |           |               |
|                        |               |                      |                            |                 |            |                      |            |           | ~             |
| <                      |               |                      |                            |                 |            |                      |            |           | >             |
| Zapisov: 1             | Spremeni cene | 🔏 🛚 Briši cene       | 🛐 Kalkulad                 | ija             |            |                      |            | Ť.        | <u>Z</u> apri |
| peter-j 001            |               |                      |                            |                 |            |                      |            |           |               |
|                        | Ø Saop Šifi   | ranti - sprememba    | - SAOP RAČUN               | ALNIŠTVO        | _          | □ ×                  |            |           |               |
|                        | Cena artik    | Ia                   |                            |                 |            | 6                    |            |           |               |
|                        |               |                      | Columbia                   |                 |            |                      | <u> </u>   |           |               |
|                        | Cenovno p     | odročje KOOP1        | Gaima ko                   | operacija       |            |                      |            |           |               |
|                        | Sift          | ra artikla  KU1      | ··· N                      | omanje m2       |            |                      |            |           |               |
|                        |               |                      | M                          | E: m2           |            |                      |            |           |               |
|                        | Datum         | začetka 01.01.20     | 17 -                       |                 |            |                      |            |           |               |
|                        | Datu          | m konca              | •                          |                 |            |                      |            |           |               |
|                        | Prodaj        | jna cena             | 15,0000                    | 0 🥅 Evro        |            |                      |            |           |               |
|                        |               | Cena z               | DDV<br>ani ceno šifre za n | rimeriavo       |            |                      |            |           |               |
|                        |               | Spreme               | eni ceno povezani          | e šifre artikla |            |                      |            |           |               |
|                        |               | 🗌 Akcijski           | a cena                     |                 |            |                      |            |           |               |
|                        |               |                      | Količina                   |                 | Cena       |                      |            |           |               |
|                        |               | 1                    | 100,000                    | 1               | 14,50000   |                      |            |           |               |
|                        |               | 2                    | 300.000                    | 1               | 14.00000   |                      |            |           |               |
|                        |               | - 1                  |                            |                 |            |                      |            |           |               |
|                        |               |                      |                            |                 |            |                      |            |           |               |
|                        |               | *                    |                            |                 | _          |                      |            |           |               |
|                        |               | 5                    |                            |                 |            |                      |            |           |               |
|                        |               |                      |                            | Po              | opust      |                      |            |           |               |
|                        |               |                      |                            | 1               | _          |                      |            |           |               |
|                        |               |                      |                            | ,               | _          |                      |            |           |               |
|                        |               |                      |                            |                 |            |                      |            |           |               |
|                        |               |                      |                            | ·               |            |                      |            |           |               |
|                        |               |                      |                            | *               |            |                      |            |           |               |
|                        |               |                      | 1                          | 5               |            |                      |            |           |               |
|                        | 🔋 O artikļu   |                      |                            |                 | X Opu      | sti 🖌 <u>P</u> otrdi |            |           |               |
|                        | peter-j       | 001                  |                            |                 |            |                      | 11.        |           |               |

Zgoraj je prikazan primer, ko je cena storitve kooperacija veljavna od datuma 1.1.2017 naprej (do preklica) in znaša 15,00 EUR/m2. V primeru, ko bo skupna količina kooperacije na operaciji tehnološke sestavnice delovnega naloga presegla količino 100, bo cena padla na 14,50 EUR/m2, ko bo količina kooperacije presegla količino 300, pa bo cena dodatno padla na 14,00 EUR/m2.

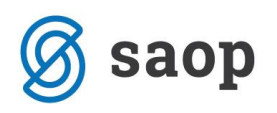

## Vpis cene na operacijo

Ob formiranju delovnega naloga se, neodvisno od načina formiranja naloga (ročni vnos, avtomatsko generiranje), cene storitve kooperacije na operacijah tehnološke sestavnice delovnega naloga samodejno generirajo. Veljavnost cene se ugotavlja glede na datum pričetka delovnega naloga, če tega ni, pa na datum delovnega naloga. Cena se določi iz cenika, vezanega na stranko kooperanta, če cenika ni (ali v njem ni veljavne cene), pa se cena določi iz glavnega cenika kooperacije (vezanega na nastavitve programa):

| 😻 Saop     | Večnivojski Raz   | pis Proizvodnje | sprememba [    | [DEMO] - SAOP R | AČUNA   | ALNIŠTVO     |                       | _  |       |     | ×      |
|------------|-------------------|-----------------|----------------|-----------------|---------|--------------|-----------------------|----|-------|-----|--------|
| Operacij   | е                 |                 |                |                 |         |              |                       | ·J | I.    | ☆   | 🖻 🏚    |
|            | Knjiga DN         | DN              | Delovni nalogi |                 |         |              |                       |    |       |     |        |
|            | Leto DN           | 2017            |                |                 |         |              |                       |    |       |     |        |
|            | Številka DN       | 114             |                |                 |         |              |                       |    |       |     |        |
|            | Nivo              | 1               |                |                 |         |              |                       |    |       |     |        |
|            | Artikel           | 1               | Miza C 230     |                 |         |              |                       |    |       |     |        |
| Tehno      | ološka sestavnica | 000000000004    | Nov            | ID operad       | ie 📃    |              | 213                   |    |       |     |        |
|            | ZS                | 4               | -              | Derive          |         |              | 210                   | _  |       |     |        |
|            | Za enot izdeika   | 1               | •              | Pricet          | ек      |              |                       | 4  |       |     |        |
|            | Vrsta operacije   |                 | -              | ✓ Kon           | ec      |              |                       | ▼  |       |     |        |
|            | Za enot           |                 |                |                 |         |              |                       |    |       |     |        |
|            | Šifra operacije   | ко1             | Kromanje       |                 |         |              | _                     |    |       |     |        |
|            | Naziv operacije   | Kromanje        |                |                 |         |              |                       |    |       |     |        |
|            | Čas priprave      |                 |                | · Čas           |         |              |                       |    |       |     |        |
| Čas izdela | ve/količina koop. |                 | 0,500000       | · Čas           |         |              |                       |    |       |     |        |
| Zamik      | med operacijami   |                 | -              |                 |         |              |                       |    |       |     |        |
|            | Časovni zamik     |                 |                | · Čas           |         |              |                       |    |       |     |        |
|            | Količinski zamik  |                 |                |                 |         |              |                       |    |       |     |        |
| Šifra      | delovnega mesta   |                 |                |                 |         |              |                       |    |       |     |        |
|            | Število delavcev  |                 | Г              | Skupinska opera | ija     |              |                       |    |       |     |        |
|            | Šifra postaje     |                 |                |                 |         |              |                       |    |       |     |        |
|            | Šifra kooperanta  | 0000011         | Galma d.o.o.   |                 |         |              |                       |    |       |     |        |
| Eno        | ta za kooperacijo | m2 v            |                |                 |         |              |                       |    |       |     |        |
| 210        | Cena storitve     |                 | 14 50000       | D Obnovi cono   | Artikal | K01          |                       | 1  |       |     |        |
|            | Centra Storieve   |                 | 1,00000        | Conovi Cene     | AI UNCI | Kromanie m2  |                       | 1  |       |     |        |
|            |                   |                 |                |                 |         | N onlanje m2 |                       |    |       |     |        |
|            | Zantevnost        |                 |                |                 |         |              |                       |    |       |     |        |
|            | Tip obračuna      | E chuželi       | <u></u>        |                 |         |              |                       |    |       |     |        |
|            |                   | I Strosek       |                |                 |         |              |                       |    |       |     |        |
|            | Priponka          |                 |                |                 |         |              |                       |    |       |     | 10 11  |
|            | Opombe            |                 |                |                 |         |              |                       |    |       |     | 0      |
|            |                   | ,               |                |                 |         | r            | B <sup>D</sup> Orodia |    | < 0m  | eti | Potrdi |
| notor i    | 001               |                 |                |                 | _       |              | _p orodja             |    | < opu | 50  | • Fond |
| peter-j    | 001               |                 |                |                 |         |              |                       |    |       |     |        |

Predlagano ceno storitve lahko na operaciji znotraj delovnega naloga tudi »ročno« spremenimo.

Če so se cene storitve kooperacije v ceniku spremenile, ko je delovni nalog že formiran, lahko ceno na operaciji obnovimo preko gumba »Obnovi cene«:

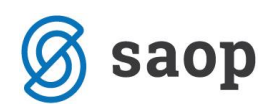

| Šifra kooperanta     | 0000011 Galma d.o.o.       |  |
|----------------------|----------------------------|--|
| Enota za kooperacijo | m2 🗸                       |  |
| Cena storitve        | 14,50000 Cene / rtikel K01 |  |
| Тоčка                | Kromanje m2                |  |
| Zahtevnost           |                            |  |

Ta funkcija obnovi ceno le na operaciji, na kateri se nahajamo. Če pa želimo obnoviti cene vsem kooperantskim operacijam tehnološke sestavnice delovnega naloga naenkrat, potem to naredimo preko enakega gumba »Obnovi cene« na zavihku »Tehnološka sestavnica« delovnega naloga:

| 🐺 Sa         | op Večnivojski R                                    | azpis Proizvodnje - spren                                                | nemba (DEMO            | )] - SAOP RAČUNALNI                        | ŠTVO                |              |                     | -            |                        | ×         |
|--------------|-----------------------------------------------------|--------------------------------------------------------------------------|------------------------|--------------------------------------------|---------------------|--------------|---------------------|--------------|------------------------|-----------|
| Delov        | ni nalog                                            |                                                                          |                        |                                            |                     |              |                     | 🕑 📘          | 🚖 🖻                    | 1 😥       |
| Knjiga,      | Knjiga, leto in<br>leto in številka nadr<br>Začetek | številka DN De<br>ejenega<br>Datum 02.08.2017 ✓<br>izdelave 02.08.2017 ✓ | lovni nalogi<br>Skupni | 2017<br>čas priprave: 2:00:00              | Verzija sestavnice: |              |                     | Γ            | <b>Opozo</b><br>Tiskan | rilo<br>o |
| Splošno      | Rok<br>Datum :<br>o Materialna sesta                | izdelave                                                                 | Skupni                 | čas izdelave: 0:00:05<br>Seštevek: 2:00:05 | (eze                |              |                     |              |                        |           |
| <b>Å</b> ₿ F | Pr <u>e</u> meči                                    |                                                                          |                        |                                            |                     | 14 4         | ▶ <b>№</b>          | 1            | 12                     | ß         |
| Nivo         | zš                                                  | Tehnološka sestavnica                                                    | ID operacije           | Šifra operacije                            | Naziv operacije     | Čas priprave | Čas izdelave        | Vrsta operad | iie                    | ^         |
| •            | 1                                                   | 1 000000000004                                                           | 13                     | 603                                        | Doziranje v kalupe  | 1            | 0                   | Na enoto     |                        |           |
|              | 1                                                   | 2 000000000004                                                           | 12                     |                                            | nov                 | 0            | 0,5                 | Na enoto     |                        |           |
|              | 1                                                   | 3 00000000004                                                            | 207                    | 603                                        | Doziranje v kalupe  | 1            | 1                   | Na enoto     |                        |           |
| _            | 1                                                   | 4 000000000004                                                           | 213                    | K01                                        | Kromanje            |              | 0,5                 |              |                        |           |
|              |                                                     |                                                                          |                        |                                            |                     |              |                     |              |                        |           |
| <            |                                                     | <b></b>                                                                  |                        |                                            |                     | _            |                     | <u> </u>     | 3                      | >         |
|              | Skupni čas pri                                      | prave:  2:00:00                                                          | Skupni ča:             | s izdelave:  0:00:05                       | Seštevek:  2:00:05  | 100          | Obnovi <u>c</u> ene |              |                        |           |
|              |                                                     |                                                                          |                        |                                            |                     |              |                     | X Opus       | sti 🗸 E                | otrdi     |
| eter-j       | 001                                                 |                                                                          |                        |                                            |                     |              |                     |              |                        | ,         |

## Množična obnova cen na delovnih nalogih

Med pripomočke programa smo dodali tudi možnost množične obnovitve cen storitev kooperacije na obstoječih delovnih nalogih. Pripomoček se imenuje »Obnova cen kooperacije na DN«:

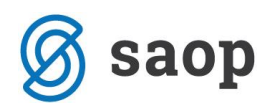

| njiženje 👻 <u>I</u> zpisi 👻 | Ši <u>f</u> ranti ▪ | <u>U</u> porabnik in računalnik <del>•</del> | P <u>r</u> ip | omočki 🔻                         | <u>P</u> oročila ▼ <u>Z</u> apri       |  |  |
|-----------------------------|---------------------|----------------------------------------------|---------------|----------------------------------|----------------------------------------|--|--|
|                             |                     |                                              |               | <u>U</u> sklajeva                | nje proizvodnih cen 🕨                  |  |  |
|                             |                     |                                              |               | <u>O</u> dklepar                 | nje / zaklepanje DN                    |  |  |
|                             |                     |                                              |               | Odklepar                         | nje <u>t</u> abel                      |  |  |
|                             |                     |                                              |               | <u>B</u> risanje z               | račasnih podatkovnih tabel             |  |  |
|                             |                     |                                              |               | Polnitev                         | teh. <u>s</u> estavnice                |  |  |
|                             |                     |                                              |               | Odprava podvojenih <u>i</u> zdaj |                                        |  |  |
|                             |                     |                                              |               | Odklepar                         | nje prenosa OPZ                        |  |  |
|                             |                     |                                              |               | Prenos p                         | orabljenega časa                       |  |  |
|                             |                     |                                              |               | Prenos št                        | evila delavcev če ni bil vpisan        |  |  |
|                             |                     |                                              |               | Kontrola/                        | /sprememba sestavnic in tehnologije DN |  |  |
|                             |                     |                                              |               | Brisanje o                       | delovnih nalogov                       |  |  |
|                             |                     |                                              |               | Spremen                          | nba urnih postavk na DN                |  |  |
|                             |                     |                                              |               | Ponastav                         | itev maksimalnega števila nivojev      |  |  |
|                             |                     |                                              |               | Naknadn                          | o vrednotenje stroškov dela            |  |  |
|                             |                     |                                              |               | Prenos na                        | adrejenih nalogov na veze              |  |  |
|                             |                     |                                              |               | Kontrola                         | obstoja kalkulacij DN                  |  |  |
|                             |                     |                                              |               | Prenos u                         | r dela delavcev                        |  |  |
|                             |                     |                                              |               | Obnova                           | cen kooperacije na DN                  |  |  |

Pripomoček je za operaterja privzeto zaprt, zato ga moramo operaterju (ali skupini operaterjev) aktivirati preko varnostnega sistema (VRP – MENI, Pripomočki – Obnova cen kooperacije na DN – prepovedano):

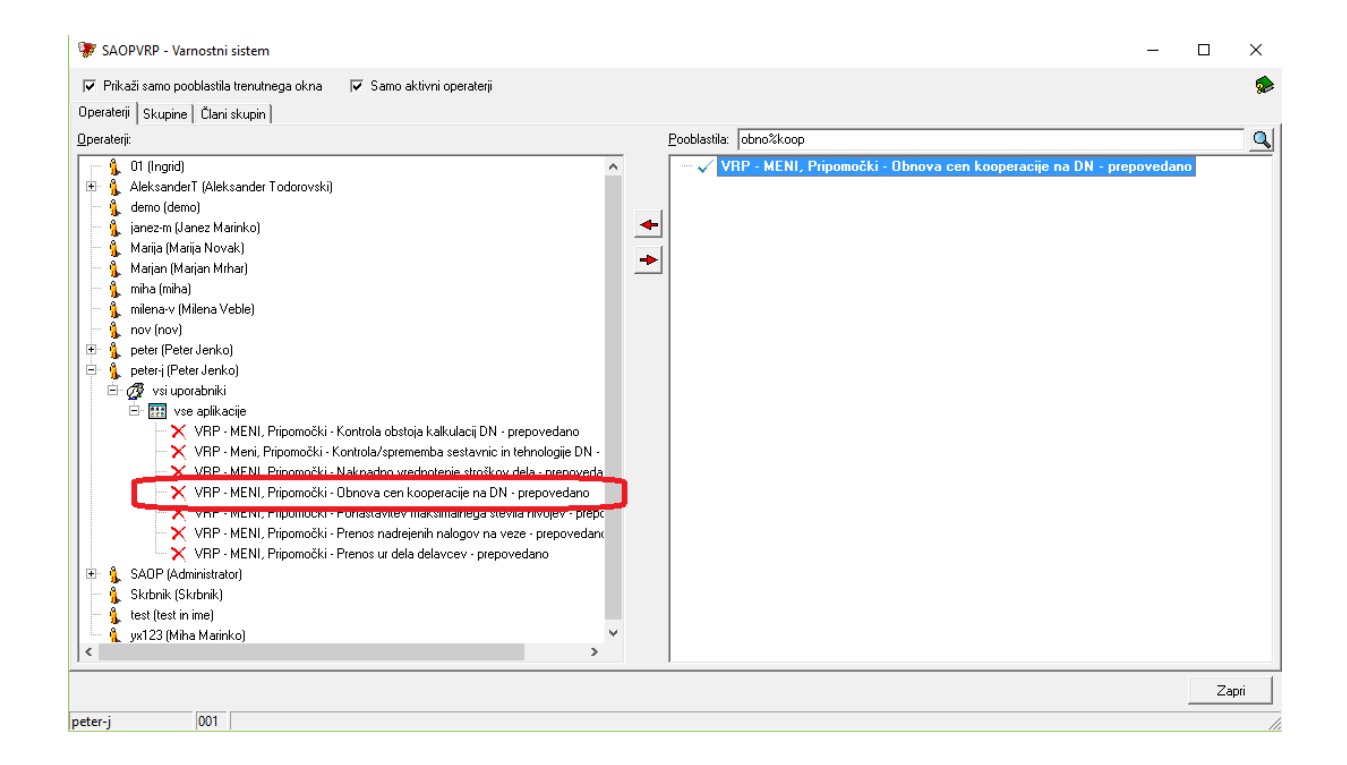

😻 Saop Večnivojski Razpis Proizvodnje [DEMO] - SAOP RAČUNALNIŠTVO

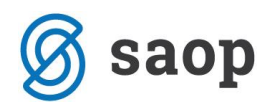

Po aktivaciji pripomočka se najprej odpre nastavitveno okno, preko katerega določimo razpon delovnih nalogov, na katerih želimo izvesti obnovo cen:

| 🐺 Saop Večnivojski Razpis Proiz            | wodnje [DEMO] - SAOF                              | P RAČUNALNIŠTVO          |                    |              | $\times$ |
|--------------------------------------------|---------------------------------------------------|--------------------------|--------------------|--------------|----------|
| Obnova cen kooperacije na                  | DN                                                |                          |                    | $\mathbf{X}$ |          |
| Kooperant od<br>Knjiga DN od<br>Leto DN od | DN                                                | do<br>do DN<br>do 2017 👻 | Izbrane knjige     |              |          |
| Številka DN od<br>Datum DN od              | 01.07.2017                                        | do                       | 📰 Izbrane številke |              |          |
| Datum pričetka izdelave DN od              |                                                   | do 🔽                     |                    |              |          |
| Sprememba se izvede na DN:                 | <ul> <li>Razpisani</li> <li>V izdelavi</li> </ul> |                          |                    |              |          |
|                                            |                                                   |                          | 🗙 Opusti 🛛 🖌 Iz    | vedi         |          |
| peter-j 001                                |                                                   |                          |                    |              |          |

Zgoraj je prikazan primer, ko uporabnik nastavi obnovo cen na vseh delovnih nalogih knjige DN, letnice 2017, z datumom delovnega naloga med 1.7.2017 in 31.12.2017, za statuse delovnih nalogov »Razpisani« in »V izdelavi«.

Obnovo cen sprožimo preko gumba »Izvedi«. Po končani obnovi nam program vrne sporočilo:

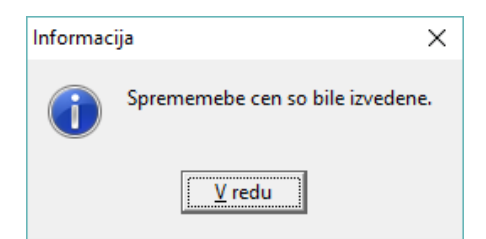

Šempeter pri Gorici, 06.07.2017

Peter Jenko – SAOP d.o.o.